#### 國家科學及技術委員會 補助產學合作研究計畫 科技研發成果資訊系統 (STRIKE)

#### 南臺學校財團法人南臺科技大學 研究發展暨產學合作處

111.08.01 (更新版)

計畫主持人操作手册

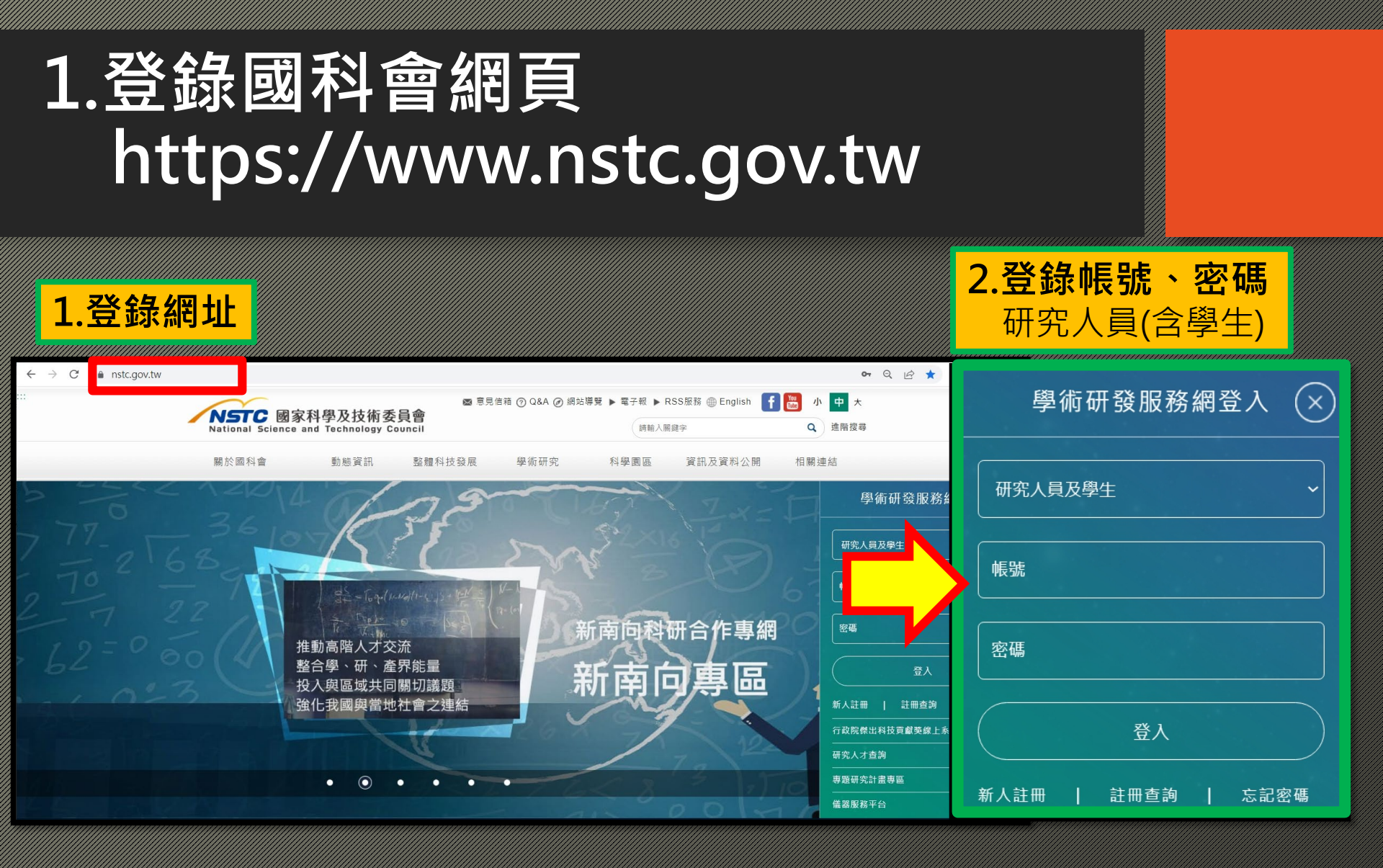

# 2.進入主畫面-學術研發服務網 ->學術獎補助申請及查詢

| NSTC<br>國家科學及技術委員<br>National Science and Technology Cour | 學術研                | <b>Ŧ發服務網</b> |      |    |               |    |      | 1<br>•* |
|-----------------------------------------------------------|--------------------|--------------|------|----|---------------|----|------|---------|
| <ul> <li>回首頁</li> </ul>                                   | 計畫主持人(0)<br>申請案(0) | 共同主持人(0)     |      |    |               |    |      |         |
| • 學術獎補助申辦及查詢                                              | 年度                 | 補助類別         | 計畫名稱 | 狀態 | 申請經費<br>(新台幣) |    | 申請日期 |         |
| <ul> <li>最近用過的申辦項</li> <li>個人費田由辦面日</li> </ul>            | 執行中計畫(0)           | ×            | 1    |    |               |    |      |         |
| • 各類表格及說明                                                 | Ť                  | 捕助類別         | 計畫名稱 |    | 執行期限          | 變更 | 經費報銷 | 報告繳交    |
| •學術補助獎勵Q&A                                                |                    |              |      |    |               |    |      | € ТОР   |
| • 生育支持措施                                                  |                    |              |      |    |               |    |      |         |
|                                                           |                    |              |      |    |               |    |      |         |
|                                                           |                    |              |      |    |               |    |      |         |

# 3.學術獎補助申請及查詢 點選->科技研發成果資訊系統

| NSTC<br>國家科學及技術委員<br>National Science and Technology Co | 學術研發服務網                                            |  |  |  |  |  |  |
|---------------------------------------------------------|----------------------------------------------------|--|--|--|--|--|--|
|                                                         | 希現在位置 我的主頁> 申辦項目                                   |  |  |  |  |  |  |
| Eq 功能選單                                                 | ◎ 申辦項目                                             |  |  |  |  |  |  |
| • 回首頁                                                   | 全部(35) 專題計畫(8) 國際合作(15) 獎勵補助(2) 延攬人才(2) 產學合作(2) 大· |  |  |  |  |  |  |
| •學術獎補助申辦及查詢                                             | 博士後線上申辦項目(2) 查詢及下載(1) 國名訛誤態樣及建議處理方式(1)             |  |  |  |  |  |  |
| <ul> <li>最近用過的申</li> <li>個人常用申辦項</li> </ul>             | ▶ 專題研究計畫(含構想書、申覆、產學、博後研究獎、研究學者)                    |  |  |  |  |  |  |
| • 各類表格及說明                                               | esearch Grant Proposal(New)                        |  |  |  |  |  |  |
| •學術補助獎勵Q&A                                              | 在主持人簽署同意確認函(New)                                   |  |  |  |  |  |  |
| • 生育支持措施                                                | ▶ 專題研究計畫申覆(New)                                    |  |  |  |  |  |  |
|                                                         | ▶ 成果報告修正                                           |  |  |  |  |  |  |
|                                                         | ▶ 年輕學者養成計畫                                         |  |  |  |  |  |  |
|                                                         | ▶ 2030跨世代年輕學者方案                                    |  |  |  |  |  |  |
|                                                         | ▶ 大專學生研究計畫(推薦)                                     |  |  |  |  |  |  |
|                                                         | ▶ 雙邊研究人員交流計畫(新)                                    |  |  |  |  |  |  |
|                                                         | ▶ 雙邊人員互訪(出國)(新)                                    |  |  |  |  |  |  |
|                                                         | ▶ 雙邊人員互訪(來台)(新)                                    |  |  |  |  |  |  |
|                                                         | ▶ 雙邊研討會(新)                                         |  |  |  |  |  |  |
|                                                         | ▶ 補助任務導向型團隊赴國外研習(龍門計畫)(新)                          |  |  |  |  |  |  |
|                                                         |                                                    |  |  |  |  |  |  |

| ▶ 年輕人員國外研習                     |
|--------------------------------|
| ▶ 補助科學與技術人員國外短期研究              |
| ▶ 邀請科技人士短期訪問(新)                |
| ▶ 國內舉辦國際學術研討會                  |
| ▶ Tsungmin Tu Award(杜聰明獎)(New) |
| ▶ 團隊參與國際學術組織會議                 |
| ▶ 簽署推薦函(博士生/後)                 |
| ▶ 補助國內研究生出席國際學術會議(推薦函上傳)       |
| ▶ 獎勵人文與社會科學領域博士候選人撰寫博士論文       |
| ▶ 傑出研究獎                        |
| > 茶が野秋(お女人 才(空后)               |
| 點選->科技研發成果資訊系統                 |
| ▶ 科技研發成果資訊系統(STRIKE)           |
| ▶ 產學合作研究計畫                     |
| ▶ 大專學生研究計畫                     |

# 4.研發成果基本資料登錄 點選->收合查詢

| 科技研發成果資訊系統                  | -部外申請作業(專家學者)        |                                        |                                          |          |      |        | 登出      |
|-----------------------------|----------------------|----------------------------------------|------------------------------------------|----------|------|--------|---------|
| =                           | 研發成果基本資料登錄 (WAI1110) |                                        |                                          |          |      |        |         |
| 研發成果基本資料 ^                  | 内容查詢                 |                                        |                                          |          |      |        |         |
| 研發成果基本資料登錄                  | 研發成果編號               | ////////////////////////////////////// |                                          | 研發成果名稱   |      | (模糊查詢) |         |
| 一 研發成果推廣活動補助                | 計畫類型                 | 全部 ~                                   |                                          | 狀態篩選     | 全部 🗸 |        |         |
| 技轉資料維護暨文件     大     「     」 | 研發成果型態               | 全部 🗸                                   |                                          | 科技部資料來源  | 全部 🗸 | •      |         |
|                             |                      |                                        |                                          |          |      | Q查詢    | 自清除條件   |
|                             |                      |                                        | ◎ 2000 1000 1000 1000 1000 1000 1000 100 |          |      |        |         |
|                             |                      |                                        |                                          | <b>て</b> |      |        |         |
|                             |                      |                                        | k                                        |          |      |        |         |
|                             |                      |                                        |                                          |          |      |        |         |
|                             |                      |                                        |                                          |          |      |        |         |
|                             |                      |                                        |                                          |          |      |        |         |
|                             |                      |                                        |                                          |          |      |        |         |
|                             |                      |                                        |                                          |          |      |        |         |
|                             |                      |                                        |                                          |          |      |        |         |
|                             |                      |                                        |                                          |          |      |        |         |
|                             |                      |                                        |                                          |          |      |        |         |
|                             |                      |                                        |                                          |          |      |        |         |
|                             |                      |                                        |                                          |          |      |        | Ĭ       |
|                             | 首頁 《上一頁 0 頁 0 共0     | 下一頁》 末頁 20 ~ 每                         | 百                                        |          |      | 沒有     | 可顯示的記錄。 |

# 5.新增-研發成果基本資料

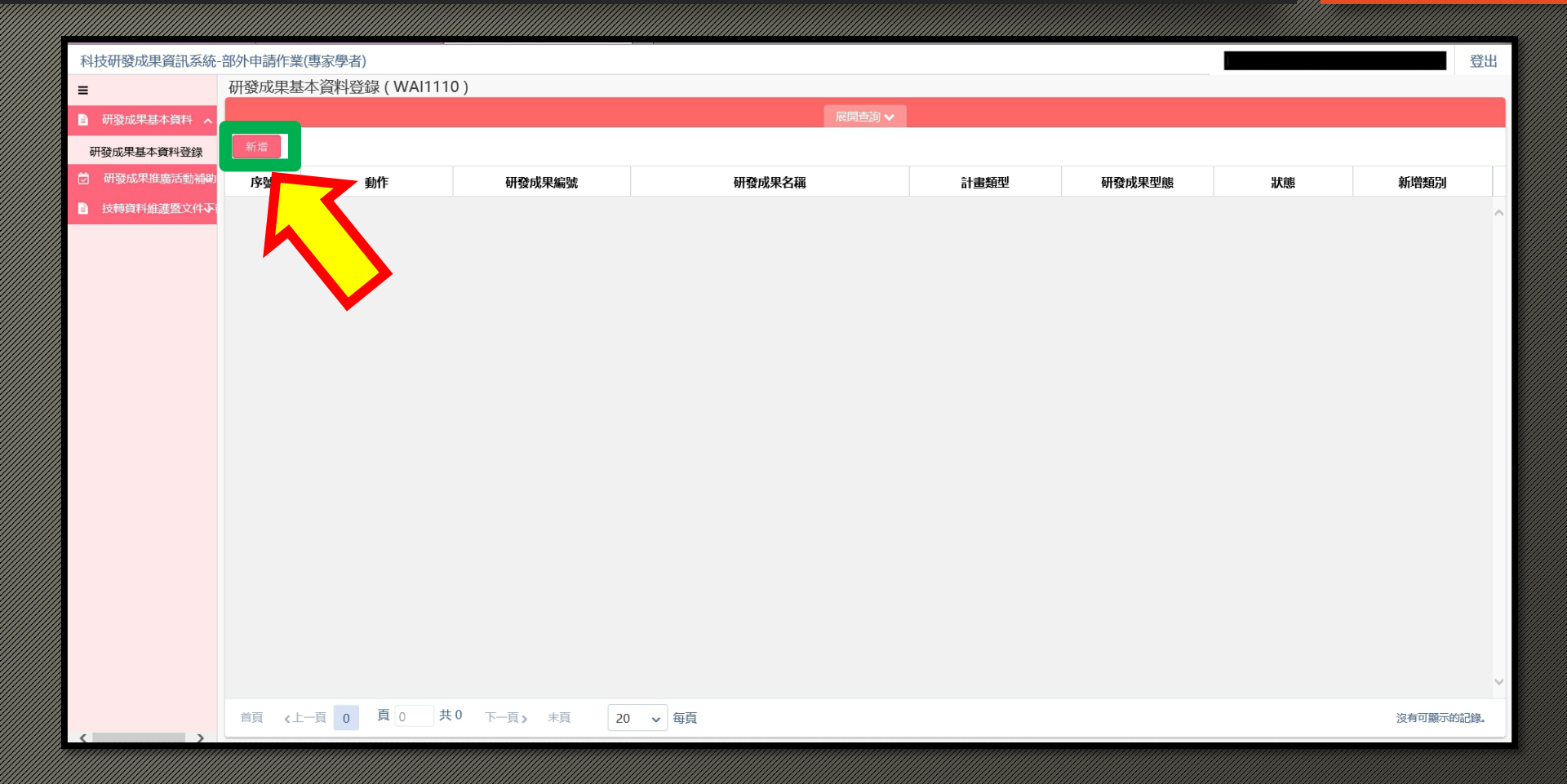

## 6.填寫研發成果基本資料 ->填寫完成->儲存->送出完成

| =            | 研發成果基本資料登錄(WAI1110)> 新增                                                                                                 |    |       |               |      |      |      |              |     |         |
|--------------|----------------------------------------------------------------------------------------------------|----|-------|---------------|------|------|------|--------------|-----|---------|
| 📄 研發成果基本資料 🗸 | 儲存回上一頁                                                                                                    |    |       |               |      |      |      |              |     |         |
| 研發成果基本資料登錄   | 國家科學及技術委員會計畫選擇                                                                                                    |    |       |               |      |      |      |              |     |         |
| 研發成果推廣活動補助   | 主要                                                                                                    |    |       | +1 /= 100.144 |      |      |      | AT 1-14 To 1 |     |         |
| ■ 技轉資料維護暨文件▼ | 計畫                                                                                                    | %) | 計畫王持人 | 執行機構          | 計畫編號 | 計畫名稱 | 計畫類型 | 領域別          | 司處別 | 智慧財產權形式 |
|              |                                                                                                    |    |       |               |      |      |      |              |     |         |
|              | 非國家科學及技術委員會計畫 選擇                                                                                                    |    |       |               |      |      |      |              |     |         |
|              | 主要計<br>畫         貢獻比例 (%)         計畫主持人         執行機構         經費來源         單位名稱         計畫名稱         領域別         智慧財產權形式 |    |       |               |      |      |      |              |     | 智慧財產權形式 |
|              |                                                                                                    |    |       |               |      |      |      |              |     |         |
|              | 研發成果相關資料           成果歸屬         說明:既有成果(研發成果歸屬國家科學及技術委員會),下放成果(研發成果歸屬計畫執行機構)。                                           |    |       |               |      |      |      |              |     |         |
|              |                                                                                                    |    |       |               |      |      |      |              |     |         |
|              | 成果所屬機構 機構名稱                                                                                                    |    |       |               |      | 貢獻比例 |      |              |     |         |
|              |                                                                                                    |    |       |               |      |      |      |              |     |         |
|              | 通知相關計畫主持人這選擇                                                                                                    |    |       |               |      |      |      |              |     |         |

- 如有相關問題 · 請洽詢本校研究發展暨產學合作處
- ・國科會計畫承辦人蕭兆翎·分機1510-1512
- •信箱 jenny0406@stust.edu.tw。

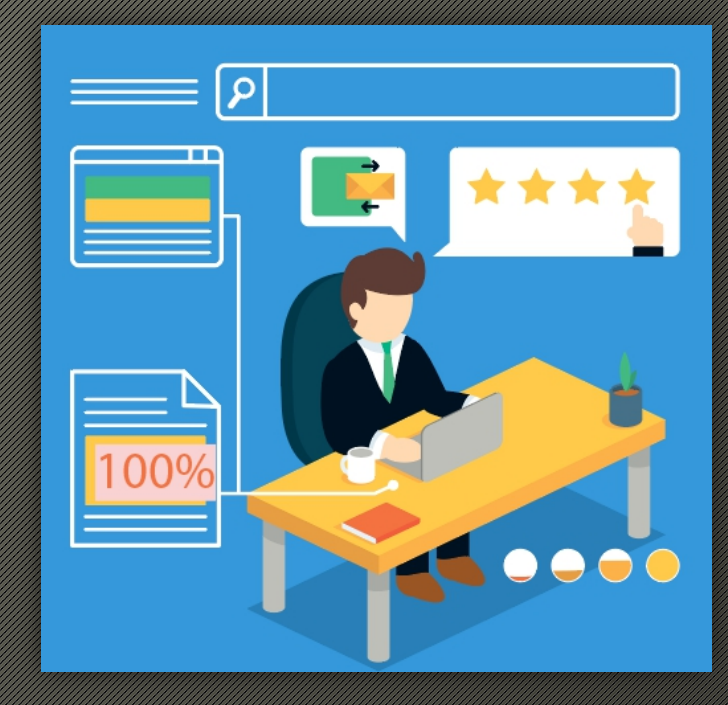